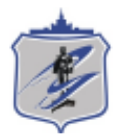

Южно-Уральский государственный университет (национальный исследовательский университет) Управление информатизации

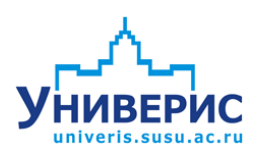

# Инструкция по формированию закупки в личном кабинете сотрудника

Челябинск, 2016

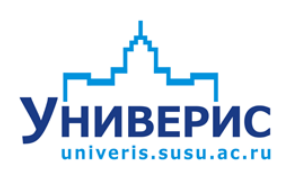

Корпоративная информационно-аналитическая система «Универис» Южно-Уральского государственного университета (национального исследовательского университета) разрабатывается в рамках мероприятия «Совершенствование управления университетом» программы развития национального исследовательского университета.

Информационно-аналитическая система представляет собой интеграцию современных принципов менеджмента и передовых информационных технологий и обеспечивает:

 – руководство университета эффективными инструментами мониторинга и управления научно-инновационной и образовательной деятельностью университета;

 профессорско-преподавательский состав, научных сотрудников и вспомогательный персонал современными инструментами организации, учета и планирования образовательной и научно-исследовательской деятельности;

обучающихся передовыми коммуникационными средствами,
 доступными электронными образовательными ресурсами, необходимой
 информацией об учебном процессе.

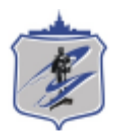

Раздел «Формирование заявки» доступен из личного кабинета сотрудника руководителям структурного подразделения (материально отвественному лицу – при условии его назначения руководителем).

#### 1. Интерфейс раздела закупки

Чтобы войти в подраздел «Формирование заявки», необходимо в меню личного кабинета сотрудника перейти в раздел «Закупки» и выбрать соответствующий пункт меню.

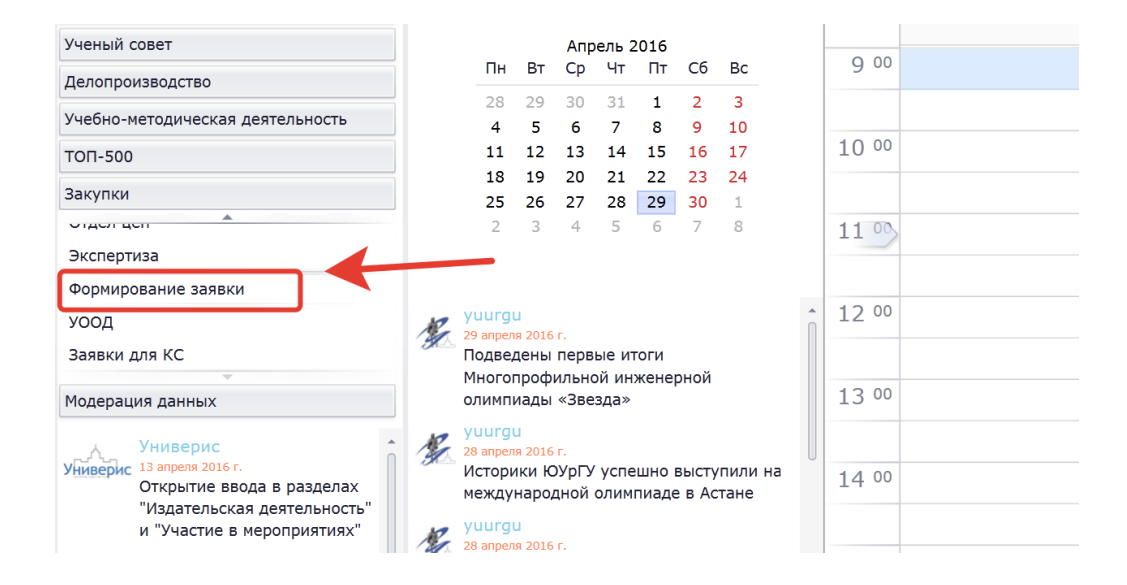

При переходе в подраздел «Формирование заявки» появляется страница с функционалом для формирования, согласования и мониторинга закупки, а также назначение материально ответственного лица.

| •  | Форми                          | рование заявки   |             |                    |                          |                              |                                     |                                  |                            |                          |                               |                                |                            |                          |        |   |
|----|--------------------------------|------------------|-------------|--------------------|--------------------------|------------------------------|-------------------------------------|----------------------------------|----------------------------|--------------------------|-------------------------------|--------------------------------|----------------------------|--------------------------|--------|---|
| C  | оздать                         | Редактировать У  | <br>/далить | Просмотр<br>заявки | Просмотр<br>комментариев | Стправить на<br>согласование | Новый Г<br>товар/услуга             | Геренести на следующий<br>период | i Has<br>o                 | вначение м<br>тветствен  | натериалы<br>ного лица        | 40                             |                            |                          |        |   |
|    | Подразделение: Авиа            |                  |             |                    | нный учебный г           | центр Южно-Ура               | альского государ                    | ственного университета           |                            |                          |                               |                                |                            |                          |        | • |
|    | Квартал: 2 квартал             |                  |             |                    | л 2016 г (до 01          | .03.2016)                    |                                     |                                  |                            |                          |                               |                                |                            |                          |        | Ŧ |
|    |                                |                  |             |                    |                          |                              |                                     |                                  |                            |                          |                               |                                | Ито                        | ого по заявке: :         | 128350 |   |
|    | № Заявка                       |                  |             | Количест           | гво                      |                              | Ориентировочная итогвоая цена, руб. |                                  | Согласо<br>вание с<br>УООД | Согласо<br>вание с<br>ОЦ | Определение вида<br>торгов КС | Определение цен<br>согласно КП | Утвержд<br>ение<br>закупки | Закупка<br>заверше<br>на |        |   |
| т  |                                |                  |             |                    |                          |                              |                                     |                                  |                            |                          |                               |                                |                            |                          |        |   |
| ÷. | 1                              | Картридж для уст | гройств (   | Canon FC-1         | 28                       |                              |                                     | 1                                | 4500                       |                          |                               |                                |                            |                          |        |   |
|    | Карта памяти №8 (CF). SanDisk. |                  |             |                    |                          |                              |                                     |                                  |                            |                          |                               |                                |                            |                          |        |   |

#### 2. Формирование заявки из номенклатуры типовых товаров/услуг

Чтобы сформировать заявку на квартал необходимо выбрать текущий квартал (1). В текущем квартале указана дата завершения подачи заявок на закупку, после завершения времени приема заявок сформировать заявку будет невозможно.

Далее для типовых товаров/услуг выбираем «Создать» (2) и заполняем форму заявки.

- 1. Указывается подразделение (по умолчанию указывается основное место работы руководителя или материально ответственного лица).
- 2. Выбирается квартал
- 3. Выбираете группу товаров/услуг для заказа
- 4. Выбираете подгруппу товаров/услуг для заказа
- 5. Выбираете товар/услугу из списка
- 6. В окне «Характеристика товара/услуги» появиться техническое описание товара. В текущем поле появиться более подробная техническая документация или изображение товара/услуги. Миниатюру товара/услуги возможно увеличить если по ней щелкнуть левой клавишей мыши.
- Ориентировочная цена указана на основе коммерческих предложений предыдущей закупки и не изменяется.
- 8. Единица измерения подставляется автоматически из номенклатуры товаров/услуг.
- 9. Указываете необходимое количество товаров/услуг.
- 10. В поле итоговой цены автоматически указывается сумма текущей закупки товара/услуги.
- 11. Далее указывается место доставки, сроки поставки и сроки годности.
- 12. Поле примечание для заполнения не обязательное, но в нем возможно оставить какие либо коментарии.

После заполнения необходимо нажать сохранить заявку для отправки ее на согласование.

| аявка                               |                                                                                                    |   |
|-------------------------------------|----------------------------------------------------------------------------------------------------|---|
| Подразделение:                      | Авиационный учебный центр Южно-Уральского государственного университета                                                                                                    |   |
| Квартал:                            | 3 квартал 2016 года (до 01.06.2016)                                                                                                    |   |
| Группы товаров/услуг:               | Выч. и орг. техника. Сети: кабель, монтажное оборудование, материалы                                                                                                    |   |
| Подгруппы товаров/услуг:            | Patch Cord телефонный                                                                                                    | 8 |
| Наименование товара/<br>услуги:     | Нуреrline. Патч-корд телефонный РСМ-RJ12-RJ12, 0,5 м, литой (molded).                                                                                                    | 3 |
| Характеристика товара/<br>услуги:   | Патч-корд телефонный литой (литой (molded))<br>РСМ-RJ12-RJ12.<br>Проводник: 7 медных жил Ø0,12 мм, 28 AWG.<br>Изоляция: полипропилен.<br>Диаметр проводника в изоляции: 0,95 ± 0,05 мм.<br>Количество проводов: 4.<br>Оболочка: ПВХ белого цвета 2,5 х 5,0 мм.<br>Разъемы - 2 шт. RJ-12 6Р4С.<br>Материал литых колпачков – поливинилхлорид (ПВХ).<br>Длина - 0.5м. |   |
| Техническая документация/<br>фото:  |                                                                                                    |   |
| Ориентировочная цена:               | 38                                                                                                    |   |
| Единица измерения:                  | шт                                                                                                    |   |
| Количество:                         | 2                                                                                                    |   |
| Ориентировочная итоговая            | 76                                                                                                    |   |
| Место поставки: Корпус              | Общежитие №3 • Аудитория: 113 •                                                                                                    |   |
| Сроки оказания услуг:               | c 29.04.2016 • no 25.05.2016 •                                                                                                    |   |
| Остаточный срок годности:           | нет                                                                                                    |   |
| Срок поставки (график<br>поставки): | 2 недели                                                                                                    |   |
| Примечание:                         | необходим к августу в связи<br>с ремонтом                                                                                                    |   |
|                                     | Сохранить Отмена                                                                                                    | a |

Далее товар/услуга попадает в общую заявку в виде таблицы, в таблице можно отслеживать статус заявки от согласований до окончания торгов.

| Форн   | ирование заявки                                                                                                    |                                          |                                              |                           |                         |                             |                           |                                      |                            |                       |                               |                             |                            |                          |
|--------|----------------------------------------------------------------------------------------------------|------------------------------------------|----------------------------------------------|---------------------------|-------------------------|-----------------------------|---------------------------|--------------------------------------|----------------------------|-----------------------|-------------------------------|-----------------------------|----------------------------|--------------------------|
| Создат | <ul> <li>Редактировать Удалить</li> </ul>                                                                             | Просмотр<br>заявки                       | Просмотр<br>комментариев                     | Отправить на согласование | Новый П<br>товар/услуга | еренести на следу<br>период | лоций Назна<br>отве       | нение материально<br>потвенного лица |                            |                       | Обща                          | я стоимость                 |                            |                          |
|        | Подразделение:                                                                                                    | Авиацион                                 | ный учебный і                                | центр Южно-Ур             | альского государ        | ственного универс           | ситета                    |                                      |                            |                       | DOOA                          | NUNDOR N                    |                            |                          |
|        |                                                                                                    |                                          |                                              |                           |                         |                             |                           |                                      |                            |                       |                               |                             |                            |                          |
|        | Keaptan:                                                                                                    | 2 квартал                                | 2016 г (до 01                                | .03.2016)                 |                         |                             |                           |                                      |                            |                       |                               |                             |                            |                          |
|        |                                                                                                    |                                          |                                              |                           |                         |                             |                           |                                      | _                          |                       |                               | Vitoro r                    | ю заявке: 1                | 28350                    |
| NO     | Заявка                                                                                                    |                                          |                                              | Количество                |                         |                             | Ориентирово<br>цена, руб. | аная итогвоая                        | Согласова<br>ние с<br>УООД | Согласова<br>ние с ОЦ | Определение вида<br>торгов КС | Определение цен согласно КП | Утвержде<br>ние<br>закупки | Закупка<br>завершен<br>а |
| -      |                                                                                                    |                                          |                                              |                           |                         |                             |                           |                                      | 8                          | 8                     |                               |                             | -                          | E                        |
| 1      | Картридж для устройств Canon FC-128                                                                                   |                                          |                                              |                           |                         | 1                           |                           | 4500                                 |                            |                       |                               |                             |                            |                          |
| 2      | Карта памяти Nr8 (CF), SanDisk. CompactFlash<br>Card 128Gb. Скорость чтения/записи до 160 M5,<br>сак / до 150 M6/сак. |                                          |                                              |                           |                         | 1                           |                           | 13000                                |                            |                       |                               |                             |                            | 0                        |
| 3      | Привод №1. FDD 3.5 HD USB. Внешний.                                                                                   |                                          |                                              |                           |                         | 1                           |                           | 900                                  |                            |                       |                               |                             |                            |                          |
| 4      | Кронштейн складной лог<br>Универсальное поворотн<br>100 / 200x100 / 200 / 30<br>400, 40кг).                           | воротный N<br>юе креплен<br>00 / 300x200 | 6. BENATEK.<br>ие (VESA75 /<br>) / 400x300 / | K                         |                         | 1                           |                           | 2600                                 |                            |                       |                               |                             |                            |                          |
| 5      | Корпус №6. INWIN. Minit<br>(24+2х4+6/8пин).                                                                           | tower. Micro/                            | TX. 500W                                     |                           |                         | 1                           |                           | 4500                                 |                            |                       |                               |                             |                            |                          |
| 6      | Сканер №7. Epson. Прот<br>потоковый сканер. ССО,<br>стр. / мин., USB2.0, сете                                         | Обща                                     | я инфо                                       | ормаци                    | я ı                     |                             | 71000                     |                                      |                            | О СТА                 | ормация<br>атусе заявки       |                             |                            |                          |
| 7      | Ceresas kapta USB Nr1. Orient. USE O TOE<br>port + LAN UTP10 / 100 / 1000Mbps.                                        |                                          |                                              | apax                      |                         | 1                           |                           | 1600                                 |                            |                       |                               |                             |                            |                          |
| 8      | Жесткий диск для серве<br>300ГБ.                                                                                      | poe №2. HP                               | 507127-821.                                  |                           |                         | 1                           |                           | 22000                                |                            |                       |                               |                             |                            |                          |
| 9      | Сетевой фильтр к ИБП N<br>розеток, вход IEC320-C1                                                                     | #3. 1ppon. <                             | 1.8м≥, б                                     |                           |                         | 1                           |                           | 350                                  |                            |                       |                               |                             |                            |                          |
| 10     | Бумага «Data copy», A4,                                                                                               | 500 л                                    |                                              |                           |                         | 2                           |                           | 800                                  |                            |                       |                               |                             |                            |                          |
| 11     | 1 LAN тестер №1. Sbites. LAN тестер для BNC,<br>RJ-45 / 12 / 11.                                                      |                                          |                                              |                           |                         | 1                           |                           | 1000                                 |                            |                       |                               |                             |                            |                          |
| 12     | TV тюнер №3. AVerMedia<br>T2, DVB-T.                                                                                  | . ду, USB, 7                             | nalog, DVB-                                  |                           |                         | 1                           |                           | 6100                                 |                            |                       |                               |                             |                            |                          |

Созданные позиции заявки товаров /услуг можно «Редактировать», «Удалить» или просмотреть ее полное описание (кнопка - «Просмотр заявки»).

#### 3. Согласование заявки

По окончанию формировании общей заявки необходимо запустить процедуру согласования (кнопка отправить на согласование), чтобы после согласования заявка попала в закупки и т.д. после отправки вы не сможете не добавлять, редактировать или удалять позиции в заявке (кнопки будут не активны).

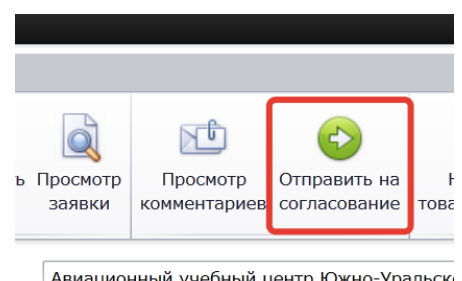

Авиационный учебный центр Южно-Уральск

Если к вашей заявке нет никаких вопросов она дальше пойдет согласовываться между отделами университета и так до окончания торгов.

Если ваша заявка не отвечает каким либо требованиям контрольных структурных подразделений, вам вернут заявку комментариями с (дополнительно на корпоративную почту придет уведомление).

Посмотреть комментарий можно нажав на кнопку «Просмотр комментариев»:

| Толпазлеление: | Отлел контроля, лицензирования и аккрелитации образовательной  |  |  |  |  |  |  |  |
|----------------|----------------------------------------------------------------|--|--|--|--|--|--|--|
| подразделение. | отдел контроля, лицензирования и аккредитации образовательной  |  |  |  |  |  |  |  |
| Квартал:       | 3 квартал 2016 года (до 01.06.2016)                            |  |  |  |  |  |  |  |
| Комментарии:   | Опаз<br>Нестеров Макон Игоревич (УООД) 29 апреля 2016 г. 14:17 |  |  |  |  |  |  |  |
|                |                                                                |  |  |  |  |  |  |  |

После выполнения необходимых условий указанных в комментарии или связавшись с исполнителем который вернул вам заявку, необходимо отправить на согласование заявку повторно.

\*следует учесть что возвращается вся заявка, со всеми товарами/услугами!

#### 4. Перенос заявки на следующий

Заявку возможно переносить с любого квартала на новый, чтобы не вносить все позиции с начала для этого используйте кнопку «Перенести на следующий год».

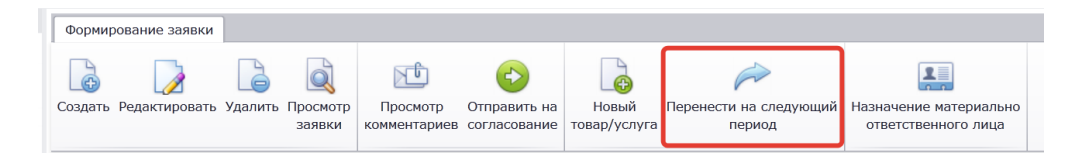

### 5. Делегирование полномочий по формированию закупки

Руководитель структурного подразделения может делегировать права на формирование закупки на материально ответственное лицо или иного сотрудника структурного подразделения. Для этого необходимо нажать на кнопку «Назначение материально ответственного лица» и выбрать из списка сотрудника, поле чего у него в личном кабинете будет доступен аналогичный функционал.

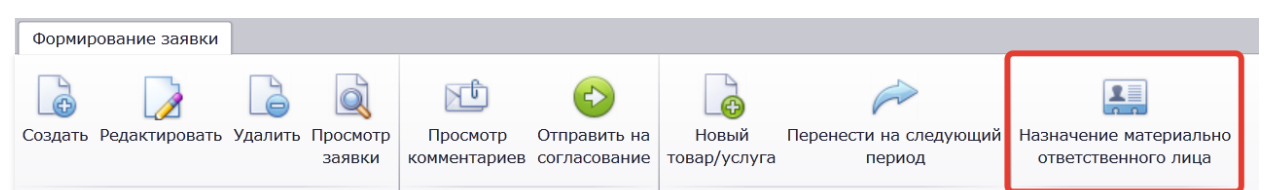

| Сотрудник |    |   | Назначить |
|-----------|----|---|-----------|
|           | A  | A |           |
| Ответст   | Б  | 0 |           |
|           | Б; |   |           |
|           | Б; |   |           |
|           | Б  |   |           |
|           | Б  |   |           |
|           | Б  |   |           |
|           | Bi |   |           |
|           | Bi |   |           |
|           | B, |   |           |
|           | Fa |   |           |
|           | Д  | U |           |
|           | ж  |   |           |
|           | 3; |   |           |
|           | 3; |   |           |
|           | 37 |   | Закрыть   |
|           | И  |   |           |
|           | K  |   |           |
|           | n. |   |           |
|           | л- |   |           |
|           | л- |   |           |
|           | M  |   |           |

## Оглавление

| 1. Интерфейс раздела закупки                                 | .3  |
|--------------------------------------------------------------|-----|
| 2. Формирование заявки из номенклатуры типовых товаров/услуг | . 4 |
| 3. Согласование заявки                                       | . 6 |
| 4. Перенос заявки на следующий                               | . 7 |
| 5. Делегирование полномочий по формированию закупки          | . 8 |